## <u>TP sur geogebra : géométrie dans l'espace</u>

-Aller sur geogebra.

-Placer les points A,B,C,D sur le quadrillage tels que :

A(1;1)

B(1;4)

*C*(6;4)

D(6;1)

-Tracer le rectangle ABCD en utilisant la fonction « polygone »

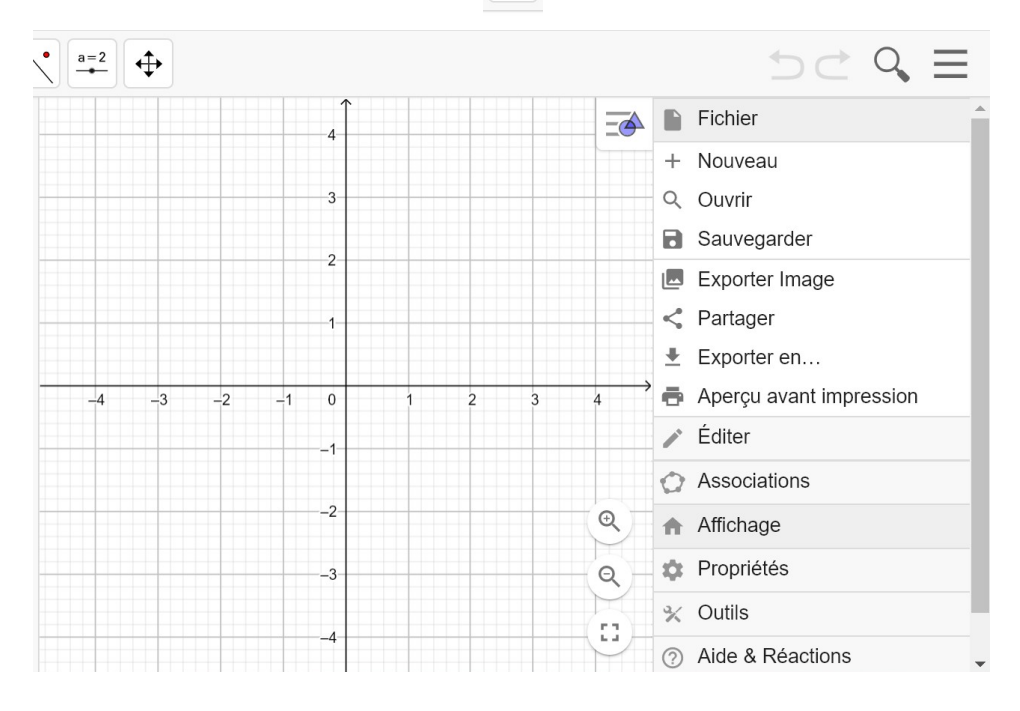

En cliquant en haut à droite sur les trois traits horizontaux, va dans le menu <mark>« affichage »</mark>

puis coche la case <mark>« Graphique 3D »</mark> et décoche la case <mark>« graphique »</mark> afin de n'avoir à l'écran que la fenêtre du graphique 3D comme ci-dessous :

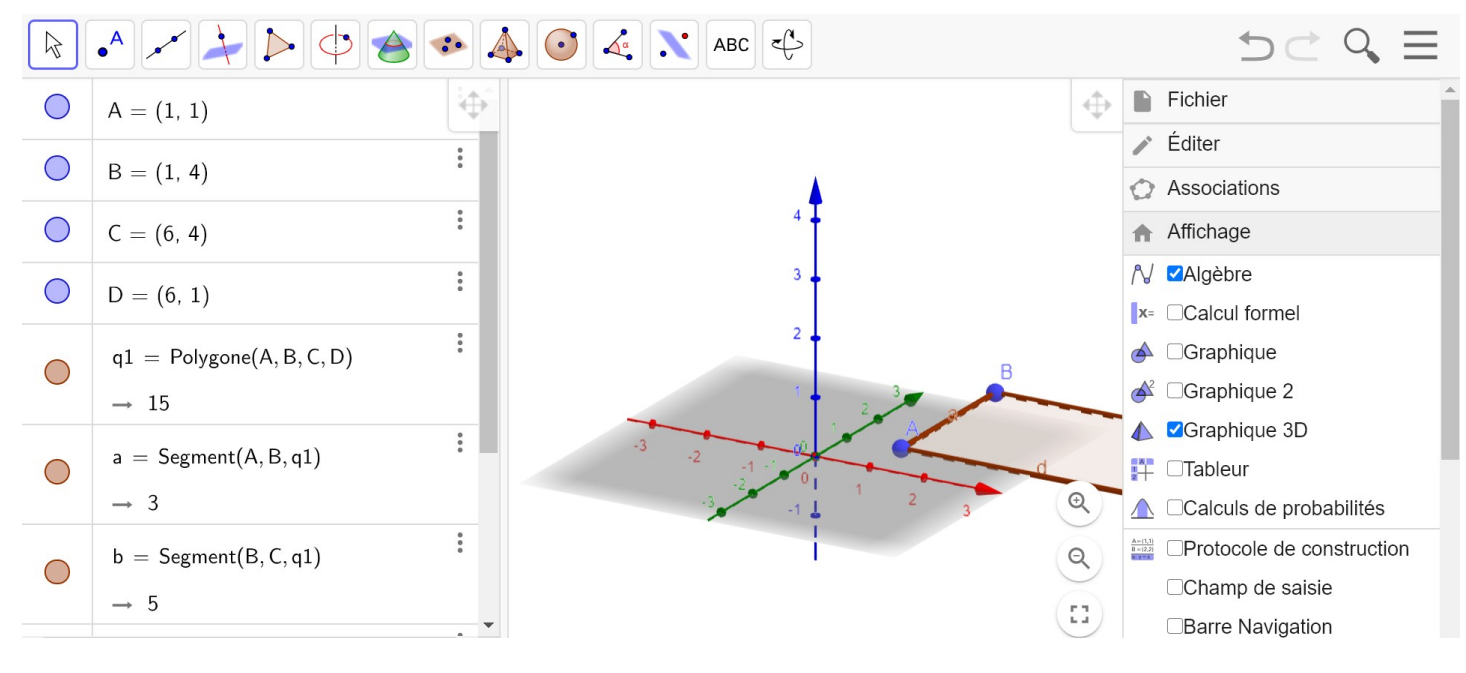

- Dans la barre d'outils du dessus, cherche la fonction <mark>« Extrusion prisme »</mark> 🛛 🖾 <sup>Extrusion Prisme</sup>

Puis clique sur ton rectangle et rentre comme hauteur « 4 » dans la fenêtre qui s'ouvre.

Tu dois obtenir le graphique ci-contre :

 $h\,=\,\mathsf{Patron}(g,e)$ 

→ 94

 $\bigcirc$ 

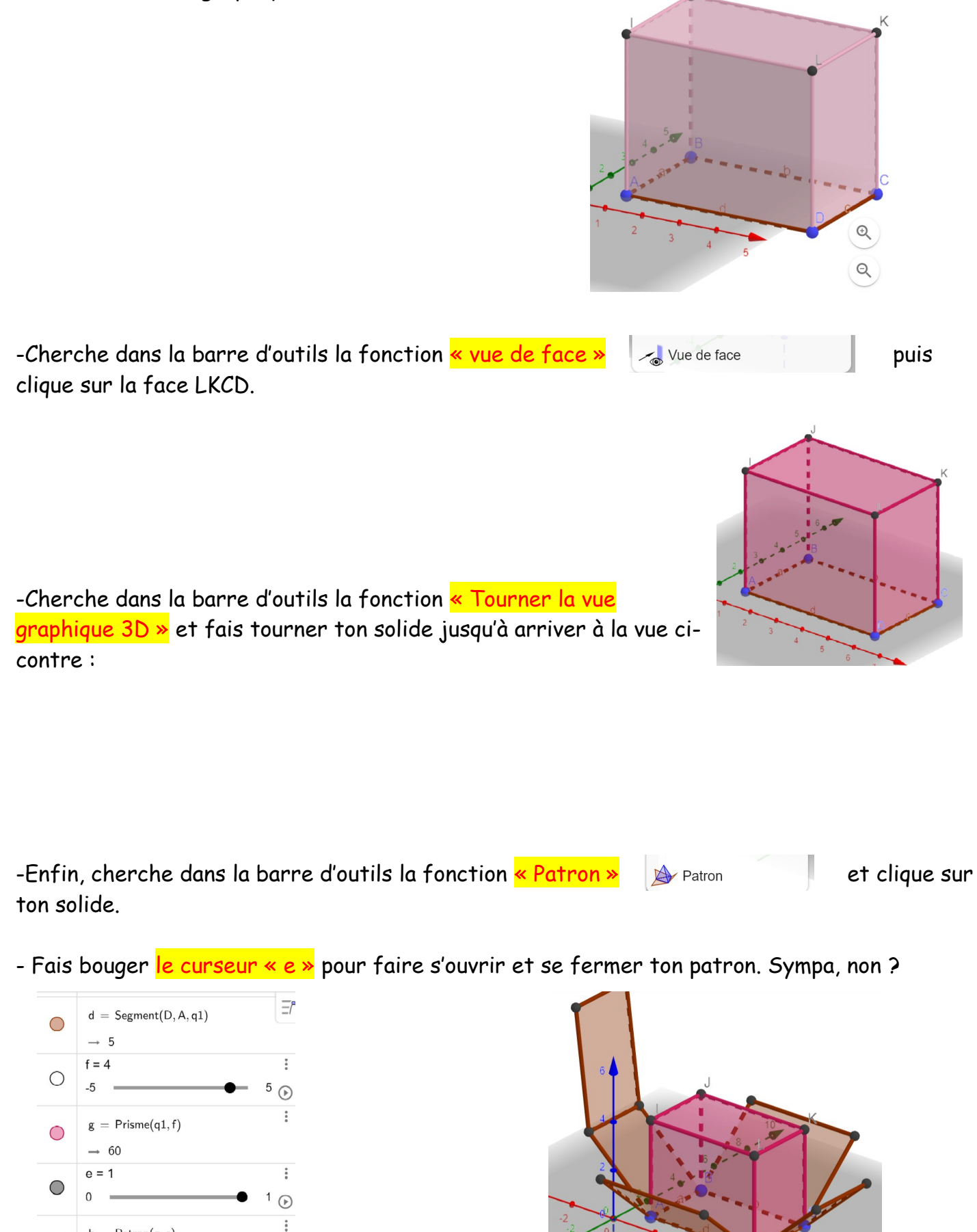